### -CONFIGURACION DE SISTEMA

Hay ciertas variables que afectan a todas las aplicaciones del sistema. Puede modificar algunas de ellas utilizando esta opción.

Esta ventana tiene seis carpetas:

General: Contiene los datos de carácter general que el usuario puede manipular libremente (con ciertas reservas).

**Reservado:** Esta carpeta solo la puede manipular personal técnico especializado. El usuario únicamente puede ver el contenido de la misma pero no modificarlo.

Aplicaciones: Contiene datos que solamente debe manipular el administrador del sistema o personal técnico.

Entorno: Contiene datos de configuración referente a aplicaciones que interactúan con los programas de Vector.

Microsoft SQL Server: Contiene los datos del sistema de almacenamiento de la base de datos.

Visor (IDSWIN.INI): Contiene la información del fichero IDSWIN.INI y sólo sirve para ver su contenido, este no se podrá modificar desde aquí.

En el caso de grabar los datos la aplicación se reiniciará de nuevo para hacer efectivos los cambios.

A continuación explicamos detalladamente el contenido de estas carpetas.

#### .CARPETA GENERAL

Número de Serie: Este número identifica el producto adquirido y no es modificable por parte del usuario.

Tipo Base de Datos: Este dato hace referencia al tipo de base de datos que utiliza su sistema para almacenar la información.

Alias Base de Datos General: Este dato hace referencia al alias definido en el BDE para su utilización como Base de Datos General. Es un dato técnico que debería ser modificado solo si está asesorado por un técnico de mantenimiento.

**Path Base de Datos General**: Este dato hace referencia a la ubicación de la Base de Datos en el sistema. Es un dato técnico que debería ser modificado solo si está asesorado por un técnico de mantenimiento.

Alias Base de Datos: Este dato hace referencia al alias definido en el BDE para su utilización como Base de Datos. Es un dato técnico que debería ser modificado solo si está asesorado por un técnico de mantenimiento.

**Path Archivos Temporales**: Hay archivos temporales que el sistema tiene necesidad de utilizar (p.e. clasificaciones de datos) en momentos concretos. Este dato hace referencia a la ubicación del sistema que servirá a esta función. Si su sistema es una red local, puede indicar en esta casilla una ubicación en su puesto de trabajo local (p.e. C:\TEMP), de esta forma las aplicaciones que realizan clasificaciones pueden funcionar más rápido.

**Documentación Electrónica Activada**: Si esta opción está activada, puede acceder a la Documentación Electrónica por registro accesible desde los Menú Ficha.

**Multiempresa**: Si esta opción está activada, el sistema le permitirá definir empresas utilizando el Maestro de Empresas. En este caso la base de datos se multiplica por cada empresa que defina.

Multiusuario: Si esta opción está activada, puede utilizar la Configuración de Usuarios para definir los usuarios y los derechos y controles de acceso de los mismos.

Acceso a Consultas SQL: Si esta opción está activada, puede acceder a las Consultas SQL desde cualquier menú de aplicación.

Permitir Campos de Usuario Personalizados: Si esta opción está activada, puede utilizar el Maestro de Campos de Usuario Personalizados para definir campos adicionales personalizados asociados a las tablas standard. Estos campos son posteriormente mantenidos en los Maestros correspondientes, siendo accesibles con las teclas Ctrl y +. Igualmente pueden ser incluidos en los Listados Programables, ser Filtrados como el resto de campos, ser incluidos en los documentos, etc.

## .CARPETA RESERVADO

Número de Serie: Este número identifica el producto adquirido.

**Nombre Licencia**: Es el nombre que el usuario ha escogido para su licencia. Este nombre aparece en todos los listados por impresora a pie de página.

Código Licencia: Código de control de la licencia del producto.

Número de Usuarios: Este número hace referencia a los usuarios que pueden estar conectados a la vez al sistema, este número viene reflejado en la licencia.

**Opciones licenciadas**: Aplicaciones standard que el usuario ha adquirido. Si está activadas es posible acceder a ellas. También puede tener aplicaciones especiales, entonces en su casilla correspondiente le aparecerá un número que hace referencia a la cantidad de aplicaciones especiales que tiene.

#### .CARPETA APLICACIONES

Nivel de Captura Incidencias: Seleccione de la lista el nivel de sensibilidad de las incidencias para que se recojan en el sistema.

**Responsabilidad Documental Activada**: Si activa esta opción, podrá llevar el control de la realización de documentos con el programa, mas información en Responsabilidad Documental.

Visualizar Logotipo de Empresa en Menús: Si activa esta opción, se visualizará en la esquina superior izquierda de cada menú el logotipo definido en el Maestro de Empresas.

**Desactivar Nombre de Licencia en Listados**: Habilitar esta opción implica sustituir el nombre de la licencia (indicado en la carpeta reservado) por el nombre de la empresa en el pie de página de los informes.

**Modo Administrador Activado**: Mediante esta opción, puede ocultar determinados campos (o controles) a los usuarios que usted desee. Para ello, proceda de la siguiente forma: Una vez activada esta opción, abra la ventana de la que desea ocultar campos (p.e: Maestro de Clientes, Introducción de Albaranes...). Para seleccionar los controles a ocultar, simplemente sitúese en ellos y pulse F8.

Modo de Controles No Visibles Activado: Para que sea efectivo el proceso descrito, deberá tener este campo activado

**Mensajería Interna Activada**: Si activa esta opción podrá dejar mensajes para otros usuarios de la aplicación. Para más información, consulte el apartado Mensajería interna.

**Desactivar Índices por Usuario en Búsquedas**: Seleccione esta opción para que no se guarden los índices de las búsquedas cada vez que se haga una.

**Desactivar Búsqueda Sensible a la Pulsación**: Opción que permite desactivar el modo de visualización en la búsqueda cada vez que se escriba algo en ellas.

Visualización Previa Activada: Seleccione esta para que el los impresos o listados por defecto este seleccionada la opción de previsualizar.

**Registro de Accesos Activado para las siguientes tablas**: Seleccione esta opción para controlar el acceso de usuarios en las tablas que se definan en la lista de abajo.

## **.CARPETA ENTORNO**

Forzar la Terminación de la Aplicación a los ... minutos (de inactividad): Seleccione de la lista o escriba un número de minutos para que el sistema se cierre automáticamente en el caso de que no se use durante ese tiempo.

**Configuración Actual de PrivateDir (BDE):** En versiones Paradox se recomienda que la opción seleccionada sea auto para optimizar la gestión de los archivos temporales. En versiones de SQL se recomienda que esta opción este en blanco.

**Ubicación del direcctorio NetDir (BDE):** En vesiones Paradox se recomienda que esta opción este en blanco. En versiones SQL se recomienda poner local para mejorar el rendimiento de los usuarios de la aplicación.

Formato de Fecha SQL: Seleccione de la lista el formato de las fecha que usa el motor de la base de datos para guardar las fechas.

**Enviar Incidencias a IDS**: Seleccione de la lista la opción que se quiera en el caso de querer enviar la información de las incidencias. Si selecciona el modo Silencio, no se dará cuenta de que se estén enviando las incidencias a IDS.

**Carpeta FTP de Cliente en la Web de IDS**: consulte con su técnico de IDS el nombre que se le ha asignado en el buzón FTP de programas especiales de clientes.

URL de Acceso desde Menú a la Web del Distribuidor: indique la página web a la que quiere acceder directamente desde los menús generales.

**Desactivar Forzado de Grabación de Datos A Disco**: Mediante esta opción la escritura a disco se hace en modo diferido y no forzado. Lo cual evita la grabación constante en disco.

**Desactivar Diagnóstico de Configuración**: Seleccione ésta opción desactivará el diagnóstico de chequeo previo de la base de datos.

Autenticación Windows Activada: Seleccione esta opción para que el sistema tenga en cuenta el usuario de windows a la hora de dar acceso a un usuario.

**Búsqueda Alternativa Activada**: Seleccione esta opción para seleccionar la búsqueda alternativa en vez de la búsqueda normal.(Opción muy recomendada en versiones SQL Server multipuesto)

## .CARPETA MICROSOFT SQL SERVER

Nombre del PC de Instancia: Campo donde se especifica el nombre del Servidor SQL Server.

Nombre del Servicio del Agente: Campo donde se especifica el nombre que tiene el Agente de SQL Server.

Nombre de la Intercalación: Seleccione de la lista el leguaje con el que interpreta la base de datos la información.

**Nivel de Aislamiento Transacciones**: Activa la conexión con nivel de aislamiento READ UNCOMITTED en la base de datos, que evita bloqueos en el tratamiento de ciertos controles (TQuery).

Replicación Base Datos Activada:

# .CARPETA VISOR(IDSWIN.INI)

Campo donde se puede leer la información del archivo IDSWIN.INI. Este campo es de sólo lectura donde no se puede modificar la información.

En este archivo se guarda toda la información de configuración del sistema.